## **ESET Smart Security**

[ご注意]

・本手順書はESET Smart Security 6 用です。ESET Smart Security 6 以外では画面やメニュー名称 が異なる場合があります。詳しくはセキュリティソフトウェアメーカーにお問い合わせください。 ・Windows8.1に対応しているのはファイナルパソコン引越し11plus以降です。

# 手順1.ESET Smart Securityの除外設定にファイナルパソコン引越しの関連 ジョンネルダを追加登録します。

[スタート]>[すべてのプログラム]→
 [ESET]→ [ESET Smart Security]→
 [ESET Smart Security] を順にクリック
 します。
 Windows 8以降の場合はデスクトップを
 表示させESET Smart Securityのアイコンを
 ダブルクリックします。

 ②[設定]→[リアルタイムファイルシステム 保護]の[除外の編集] をクリックします。

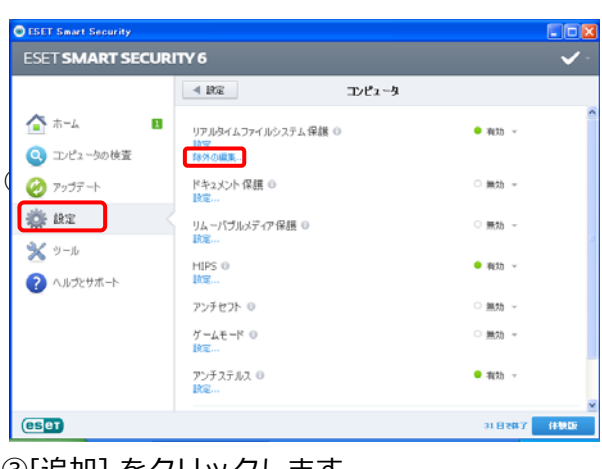

### ③[追加] をクリックします。

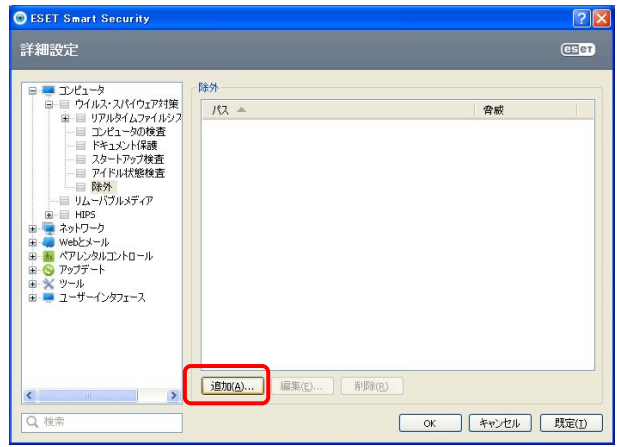

④ファイナルパソコン引越しのプログラム フォル ダーを指定し[OK]をクリックします。既定の設定 では、次のフォルダーが該当します。

- 32bitOSの場合: C:¥Program Files¥AOS Technologies
- 64bitOSの場合: C:¥Program Files (x86)¥AOS Technologies

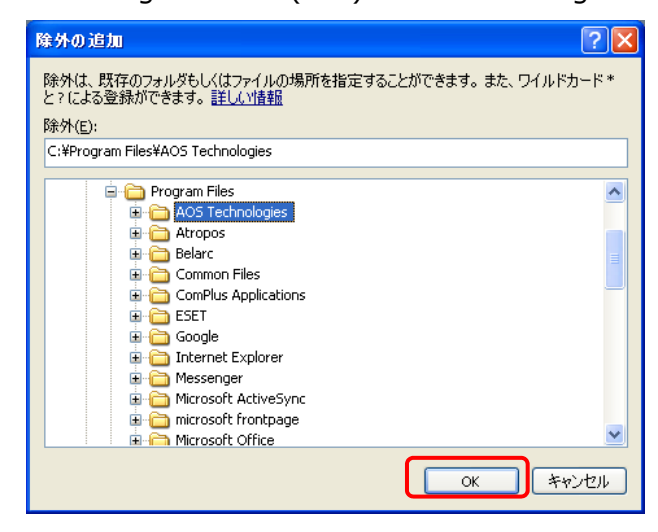

⑤一覧に、追加したフォルダのパスが 表示されていることを確認し[OK]ボタンを クリックします。

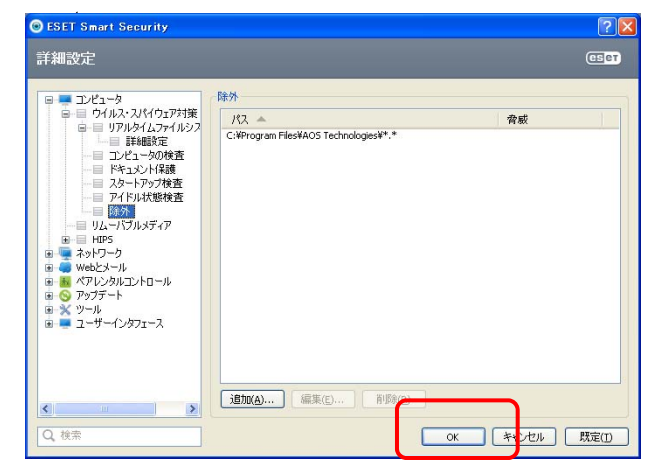

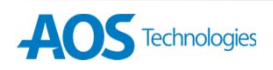

## ESET Smart Security\_2

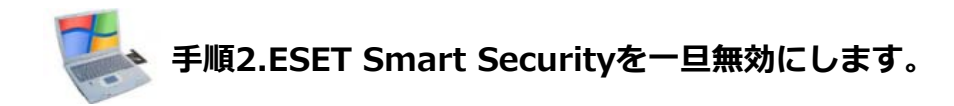

- ①[スタート]→[すべてのプログラム]→
  [ESET Smart Security]→
  [ESET Smart Security] を順にクリック
  します。
- ②ホーム画面より、[(設定]→ [一時的にウイルス・スパイウェア対策を無効に する] をクリックします。

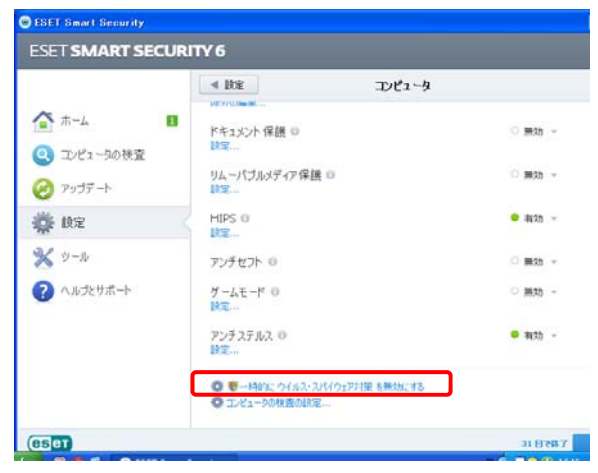

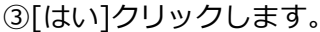

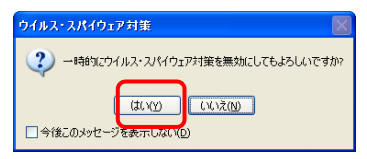

④[次回の再起動まで]をクリック後、[OK]を クリックします。

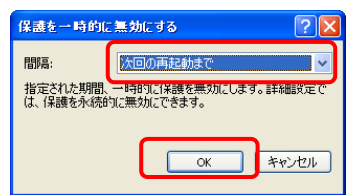

#### ■補足情報

左②の[一時的にウイルス・スパイウェア対策を無 効にする]メニューが表示されていない場合は [設定]→コンピュータの[リアルタイムファイルシ ステム保護]の▼をクリック後、 [再起動まで無効 にする]をクリックします。

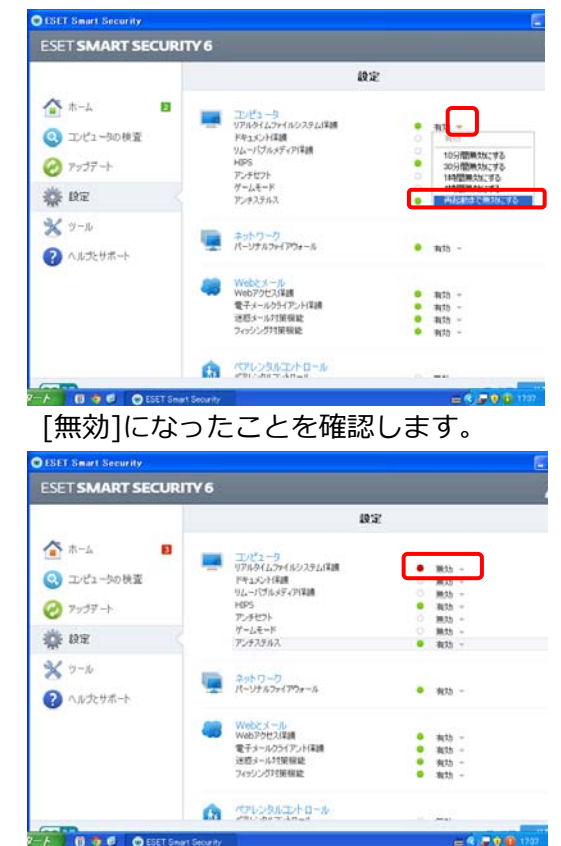

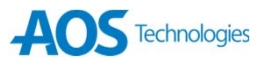